# Abilita rinnovo certificato controller SD-WAN tramite metodo manuale

| Sommario                             |
|--------------------------------------|
| Introduzione                         |
| Metodi disponibili                   |
| Requisiti                            |
| Processo di rinnovo                  |
| Cisco (consigliato)                  |
| Manuale (PnP)                        |
| Problemi comuni                      |
| Mancata sincronizzazione temporale   |
| Impossibile stabilire la connessione |

# Introduzione

Questo documento descrive la procedura per rinnovare il certificato SD-WAN sui controller con il metodo Cisco o Manual.

# Metodi disponibili

Sono disponibili quattro diverse opzioni per l'autorizzazione dei certificati dei controller.

- Cisco (consigliato) Processo semi-automatizzato che utilizza il portale Plug and Play (PnP) di Cisco per firmare il CSR generato da vManage e scaricarlo e installarlo automaticamente.
- Manuale Firma manuale del certificato tramite Cisco Plug and Play.
- Symantec Firma manuale del certificato di terze parti tramite Symantec/Digicert.
- Certificato radice dell'organizzazione Firma manuale del certificato tramite un'Autorità di certificazione (CA) radice privata.

In questo documento vengono descritti solo i passaggi per i metodi Cisco (consigliato) e Manual.

Attenzione: i certificati coperti da questo documento non sono correlati al certificato Web per vManage.

# Requisiti

- Un PC/notebook.
- Un account Netadmin per l'interfaccia grafica di vManage e per ciascun controller (vManage, vSmart e vBond).
- Accesso al server CA.
- Per Cisco (scelta consigliata) o Manual, un account/password valida per il portale PnP.
- Per Cisco (scelta consigliata), vManage deve avere accesso a Internet.
- Tutti i controller necessitano di un server NTP valido e/o tutti devono avere la data e l'ora corrette.
- Comunicazione tra vBond e vSmart a vManage.

Nota: l'installazione del certificato in vManage non influisce sul control plane o sul data plane. Per il certificato nella vSmart, le connessioni dei controlli possono essere interessate. Il piano di controllo continua a funzionare grazie al timer corretto di OMP. Per eseguire una modifica del certificato, è necessario pianificare una finestra di manutenzione per l'attività.

### Processo di rinnovo

Questa è una procedura di alto livello:

- 1. Identificare l'opzione Controller Certificate Authorization (Autorizzazione certificato controller) in uso nell'interfaccia GUI di vManage.
- 2. Generare un nuovo CSR tramite l'interfaccia grafica utente di vManage.
- 3. Crea un nuovo certificato.
- 4. Scaricare il certificato.
- 5. Installare il certificato.

#### Cisco (consigliato)

- 1. Passare a vManage > Administration > Settings > Certificate Authority Server.
  - Verificare che sia selezionata l'opzione corretta.
  - Selezionare la durata del certificato.

#### Administration Settings

| Controller Certificate Authorization Manual                                                              |  |
|----------------------------------------------------------------------------------------------------|--|
| Certificate Signing by: O Cisco (Recommended) O Symantec O Manual O Enterprise Root Certificate          |  |
| Sync Root Certificate (Please sync root cert to all connected devices before saving Cisco PKI mechanism) |  |
| Validity Period                                                                                          |  |
| 1 Year 🗢                                                                                                 |  |
| Certificate Retrieve Interval                                                                            |  |
| 60 min                                                                                                   |  |
| Save Cancel                                                                                              |  |

2. Scorrere verso il basso fino a Credenziali dello Smart Account e immettere un utente o una password validi. Le credenziali devono avere accesso allo Smart Account in cui è configurata la sovrapposizione SD-WAN, come mostrato nell'immagine.

| Administration Se         | ettings |
|---------------------------|---------|
| Smart Account Credentials |         |
| Username                  |         |
| egarcial@cisco.com        |         |
| Password                  |         |
|                           |         |
| Save Cancel               |         |

- 3. Passare a vManage > Configuration > Certificates > Controllers.
  - Selezionare i puntini di sospensione (...) sul controller (vBond, vSmart o vManage).
  - Selezionare Genera CSR.

|        |                                                    |                                    | WAN Edge List                       | controllers TLS             | S Proxy          | Ins                                                            | stall Certificate                                 |
|--------|----------------------------------------------------|------------------------------------|-------------------------------------|-----------------------------|------------------|----------------------------------------------------------------|---------------------------------------------------|
| Send   | l to vBond                                         |                                    |                                     |                             |                  |                                                                |                                                   |
| Q      | Search                                             |                                    |                                     |                             |                  |                                                                | $\bigtriangledown$                                |
|        |                                                    |                                    |                                     |                             |                  | Total Rows:                                                    | 3 (2 + 23                                         |
|        |                                                    |                                    |                                     |                             |                  |                                                                |                                                   |
| Ð      | Operation Status                                   | Controller Type                    | Hostname                            | System IP                   | Site ID          | Certificate Serial                                             | Expiratic                                         |
| Ð      | Operation Status<br>CSR Generated                  | Controller Type                    | Hostname                            | System IP                   | Site ID          | Certificate Serial<br>No certificate installed                 | Expiratic                                         |
| €<br>€ | Operation Status<br>CSR Generated<br>vBond Updated | Controller Type<br>vBond<br>vSmart | Hostname<br><br>vSmart_206_egarcial | System IP<br><br>10.10.10.3 | Site ID<br><br>1 | Certificate Serial No certificate installed 150FB2DD940112BEA5 | Expiratic<br>····<br>View CSR<br>View Certificate |

4. Per completare il processo sono necessari da cinque a venti minuti.

Verificare che l'installazione sia corretta nella GUI vManage > Configuration > Certificates > Controllers.

|      |                 |                     |               |                            |       | Ins              | tall Certi | ficate             |
|------|-----------------|---------------------|---------------|----------------------------|-------|------------------|------------|--------------------|
|      |                 |                     | WAN Edge List | Controllers TLS Proxy      |       |                  |            |                    |
| Send | l to vBond      |                     |               |                            |       |                  |            |                    |
| Q    | Search          |                     |               |                            |       |                  |            | $\bigtriangledown$ |
|      |                 |                     |               |                            |       | Total Rows:      | 3 💭        | <b>∓ 🐯</b>         |
| Ð    | Controller Type | Hostname            | System IP     | Expiration Date            | uuid  | Operation Status | Site ID    |                    |
| Ð    | vBond           | vBond_206_egarcial  | 10.10.10.2    | 25 Dec 2024 2:00:42 PM CST | 96f5b | Installed        | 1          | •••                |
| Ð    | vSmart          | vSmart_206_egarcial | 10.10.10.3    | 20 Dec 2024 3:18:21 PM CST | f0269 | vBond Updated    | 1          | •••                |
| ۲    | vManage         | vmanage_206_egar    | 10.10.10.1    | 20 Dec 2024 3:01:02 PM CST | 1f585 | vBond Updated    | 1          | •••                |

#### Manuale (PnP)

1. Passare a vManage > Administration > Settings > Certificate Authority Server

- Verificare che sia selezionata l'opzione corretta.
- 2. Passare a vManage > Configuration > Certificates > Controllers.
  - Selezionare i puntini (...) sul controller (vBond, vSmart o vManage).
  - Selezionare Genera CSR.
  - Copiare e salvare tutto il testo in un file temporale.

3. Accedere al portale PnP, selezionare la sovrapposizione SD-WAN e passare ai certificati, come mostrato nell'immagine.

|            | Cisco Software Centra                       | cisco                                      |           |              | Q (         |           |            |            |
|------------|---------------------------------------------|--------------------------------------------|-----------|--------------|-------------|-----------|------------|------------|
| cisc<br>PI | co Software Central > Plug and Play Connect |                                            |           |              | Account and | Virtual A | WAN        | port Help  |
| Devi       | ices Controller Profiles Network Ce         | rtificates Manage External Virtual Account | Event Log | Transactions |             |           |            |            |
|            | + Add Profile / Edit Selected               | Delete Selected     Make Defaul            | t 🗈 Shov  | Log C        |             |           |            |            |
|            | Profile Name                                | Controller Type                            | Default   | Description  |             | Used By   | Downlo     | bad        |
|            | ×                                           | Any 🔻                                      |           |              |             |           |            |            |
|            | VBOND-LAB-MX                                | VBOND                                      | ~         | VBOND-LAB-MX |             | 32        | Provisioni | ng File    |
|            |                                             |                                            |           |              |             |           | Showin     | g 1 Record |

4. Nella sezione Certificati, fare clic su Genera un nuovo certificato e immettere tutte le informazioni.

• Nella richiesta di firma del certificato, immettere il CSR generato nel passaggio 2.

| Cisco Software Central > Plug and P                            | 🛍 CISCO SDWAN 🖉 🗸                                                                                 |                                                                                                    |  |  |  |  |
|----------------------------------------------------------------|---------------------------------------------------------------------------------------------------|----------------------------------------------------------------------------------------------------|--|--|--|--|
| Plug and Play Conr                                             | Plug and Play Connect                                                                             |                                                                                                    |  |  |  |  |
| Devices Controller Profiles Net                                | work   Certificates   Manage External Virtual Account   Event Log   Transactions                  | 5                                                                                                    |  |  |  |  |
| Generate Certificate                                           |                                                                                                   |                                                                                                    |  |  |  |  |
| STEP <b>1</b><br>Identify Certificate                          | STEP 2 STEP 3<br>Review & Submit Results                                                          |                                                                                                    |  |  |  |  |
| Identify Certificate<br>Enter Certificate details and click Ne | ext to proceed to the next step                                                                   |                                                                                                    |  |  |  |  |
| * Certificate Name                                             | VBOND-2022-DEC                                                                                    |                                                                                                    |  |  |  |  |
| Certificate Signing Request                                    | ggEKAolBAQCk7hlAfeJB+u4PfLeru5adulhrGNeLWoNmPfQ47PEpSyJ8,<br>XXXXXXXXXXXXXXXXXXXXXXXXXXXXXXXXXXXX | Aw466z+5<br>XXXXXXXXX<br>*hObulkkr<br>XXXXXXXX<br>inDLJngexa<br>XXXXXXXXX<br>OSh1V5-71//<br>XXXXXXXXX |  |  |  |  |
| <ul> <li>Validity Period</li> </ul>                            | Two Years                                                                                         | •                                                                                                    |  |  |  |  |
| Туре                                                           | SD-WAN                                                                                            |                                                                                                    |  |  |  |  |
| Description                                                    | Max characters not to exceed 255                                                                  |                                                                                                    |  |  |  |  |

#### 5. Fare clic su Submit (Invia) e su Done (Fine).

| Plug and Play Con             | lug and Play Connect      |                                |                    |             |                  |  |  |  |
|-------------------------------|---------------------------|--------------------------------|--------------------|-------------|------------------|--|--|--|
| Devices Controller Profiles N | etwork Certificates Manag | e External Virtual Account   E | ivent Log 🕴 Transa | ctions      |                  |  |  |  |
| Generate Certificate          |                           |                                |                    |             |                  |  |  |  |
| STEP <b>1</b> 🗸               | STEP 2<br>Review & Submit | STEP 3<br>Results              |                    |             |                  |  |  |  |
| Review & Submit               |                           |                                |                    |             |                  |  |  |  |
| Certificate Name              | Тур                       | e                              |                    | Description |                  |  |  |  |
| VBOND-2022-DEC                | SD                        | WAN                            |                    |             |                  |  |  |  |
|                               |                           |                                |                    |             | Showing 1 Record |  |  |  |
| Cancel Back                   |                           |                                |                    |             | Submit           |  |  |  |

| Devices   Controller Profiles   Network   Certificates   Manage External Virtual Account   Event Log   Transactions                                  |                 |         |  |  |  |  |
|----------------------------------------------------------------------------------------------------|-----------------|---------|--|--|--|--|
| Generate Certificate                                                                                                    |                 |         |  |  |  |  |
| step 1 🗸                                                                                                    | STEP <b>2</b> ~ | STEP 3  |  |  |  |  |
| Identify Certificate                                                                                                    | Review & Submit | Results |  |  |  |  |
| Attempted to generate 1                                                                                                    | Certificate     |         |  |  |  |  |
| Successfully requested for 1 Certificate !<br>It may take a few minutes to process your request. Please check the request status on Certiicates tab. |                 |         |  |  |  |  |
|                                                                                                    |                 |         |  |  |  |  |

- 6. Dopo alcuni minuti, il certificato è pronto per il download.
  - Scarica il file del certificato
  - Accesso all'interfaccia grafica di vManage
  - Selezionare installa certificato in vManage > Certificate > Controllers.
  - Selezionare il certificato nella finestra pop.

Nota Se non è possibile visualizzare o selezionare il certificato, assicurarsi di scegliere Tutti i file in formato opzione. Se la casella Formato non è visibile, utilizzare un browser Web diverso.

| Name               | Size                    | Kind           | Date Ad   | ded   |
|--------------------|-------------------------|----------------|-----------|-------|
| VBOND-2022-DEC.cer |                         | 2 KB certifica | te Today, | 14:15 |
|                    |                         |                |           |       |
|                    |                         |                |           |       |
|                    |                         |                |           |       |
|                    | c                       |                |           |       |
| F                  | All F<br>format: √ *,pe | iles<br>m      |           |       |

# Install Certificate

Certificate Text

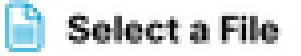

X

MIIFpzCCA4+gAwlBAgIUTbYIXWBzQ75WyFvDABMcURHTblowDQY JKoZIhvcNAQELBQAwOjEOMAwGA1UECgwFQ2IzY28xEDAOBgNVB AsMB0FsYmlyZW8xFjAUBgNVBAMMDVZpcHRIbGEgU3ViQ0EwHhc NMjIxMjI2MjAwMDQyWhcNMjQxMjI1MjAwMDQyWjCBrTELMAkGA1 UEBhMCVVMxEzARBgNVBAgMCkNhbGImb3JuaWExETAPBgNVBAc MCFNhbiBKb3NIMRwwGgYDVQQKDBNDaXNjbyBTeXN0ZW1zLCBJb mMuMRUwEwYDVQQLDAxTRC1XQU4tNzMxNzMxQTA/BgNVBAMM OHZib25kLTk2ZjViNjViLTQ1MzctNDA5ZC05YTk2LWJiNDZmYjdiYzA yYy0zLnZpcHRIbGEuY29tMIIBIjANBgkqhkiG9w0BAQEFAAOCAQ8A MIIBCgKCAQEApO4SAH3iQfruD3y3q7uWnbilaxjXi1qDZj30OOzxKUs ifAMOOus /uaEkIOxrjuMTrNiv9le0qwLZom4DUhrRxMQzNfh2kuwOVen3RUPshv KF5yX0G3/8TqxxWdlvKuq4LtYvX

/XN3ljoEBOI+LOkzVqqoSFg2vG7VZJHn6PuDOIFvoUG7iZJK01B40y0

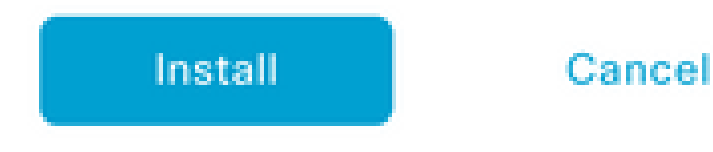

7. Il certificato è stato installato.

| Insta | Il Certificate        |                        |             |                    | Initiated By: ega | rcial From:  | 10.82.23 | 7.172    |
|-------|-----------------------|------------------------|-------------|--------------------|-------------------|--------------|----------|----------|
| Total | Task: 1   Success : 1 |                        |             |                    |                   |              |          |          |
|       |                       |                        |             |                    |                   |              |          |          |
| 0     | Q                     |                        |             |                    |                   |              |          | $\nabla$ |
| Q     | Search                |                        |             |                    |                   |              |          | V        |
|       |                       |                        |             |                    | т                 | otal Rows: 1 | C        | 錼        |
| •     | Status                | Message                | Device Type | Device ID          | System IP         | vManage IP   |          |          |
| ٠     | Success               | Successfully synced vE | vBond       | 96f5b65b-4537-409d |                   | 10.10.10.1   |          |          |

## Problemi comuni

#### Mancata sincronizzazione temporale

Sui controller ospitati nel cloud Cisco è configurato un server NTP.

Se l'NTP non è presente a causa di una modifica della configurazione, i controller possono avere orari diversi e ciò può interferire con l'installazione del certificato o con la generazione della CSR.

Verificare che i controller abbiano lo stesso tempo.

#### Impossibile stabilire la connessione

I controller SD-WAN devono essere raggiungibili tramite l'interfaccia configurata in VPN0.

Verificare che esista una comunicazione di livello 3 e 4.

Possiamo controllare i registri del controller tramite la console per ulteriori dettagli sul problema.

#### Informazioni su questa traduzione

Cisco ha tradotto questo documento utilizzando una combinazione di tecnologie automatiche e umane per offrire ai nostri utenti in tutto il mondo contenuti di supporto nella propria lingua. Si noti che anche la migliore traduzione automatica non sarà mai accurata come quella fornita da un traduttore professionista. Cisco Systems, Inc. non si assume alcuna responsabilità per l'accuratezza di queste traduzioni e consiglia di consultare sempre il documento originale in inglese (disponibile al link fornito).